# Dell C1422H

# Felhasználói útmutató

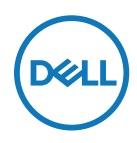

Monitor típusszáma: C1422H Hatósági típus: C1422Hf

# Megjegyzések, figyelemfelhívások, figyelmeztetések

- MEGJEGYZÉS: A MEGJEGYZÉS fontos információkra utal, amelyek segítenek a monitor jobb kihasználásában.
- △ VIGYÁZAT: A VIGYÁZAT jelzés a hardver meghibásodását vagy az adatvesztés lehetőségét jelzi, ha nem tartják be az utasításokat.
- ▲ FIGYELEM: A FIGYELEM anyagi kár, személyi sérülés vagy halál potenciális veszélyére hívja fel a figyelmet.

**Copyright © 2021 Dell Inc. vagy leányvállalatai. Minden jog fenntartva.** A Dell, az EMC és az egyéb védjegyek a Dell Inc. vagy leányvállalatai tulajdonában állnak. Az egyéb védjegyek tulajdonosaik védjegyei lehetnek.

2021 - 08

# Tartalomjegyzék

| A | monitorról                                       | 5  |
|---|--------------------------------------------------|----|
|   | A csomag tartalma                                | .5 |
|   | Termékjellemzők                                  | .6 |
|   | A jellemzők és kezelőszervek azonosítása         | .7 |
|   | A monitor műszaki adatai                         | .9 |
|   | Csatlakozó érintkező-kiosztása                   | 14 |
|   | Plug and Play képesség                           | 15 |
|   | LCD-monitor minőségi és képpont szabályzat       | 15 |
|   | Karbantartási útmutató                           | 15 |
| A | monitor felállítása                              | 16 |
|   | Védőtok                                          | 16 |
|   | Dőlésszög-beállítás                              | 16 |
|   | A monitor csatlakoztatása                        | 17 |
|   | Csatlakozás dokkolóeszközhöz                     | 20 |
| A | monitor működtetése                              | 21 |
|   | A monitor bekapcsolása                           | 21 |
|   | Az előlap kezelőszerveinek használata            | 21 |
|   | A képernyőn megjelenő (OSD-) menü használata     | 23 |
|   | A monitor megielenítési felbontásának beállítása | 26 |

| Hibaelhárítás                                    | 27  |
|--------------------------------------------------|-----|
| Önteszt                                          | .27 |
| Beépített diagnosztika                           | .29 |
| Általános problémák                              | .30 |
| Függelék                                         | 32  |
| Biztonsági utasítások                            | .32 |
| FCC-nyilatkozatok (csak az USA-ban) és egyéb     |     |
| hatósági információ                              | .32 |
| A Dell elérhetőségei                             | .32 |
| EU termék-adatbázis energiafogyasztási címkék és |     |
| terméktájékoztató lap számára                    | .32 |

### A csomag tartalma

A monitort az alábbi táblázatban bemutatott tartozékokkal együtt szállítjuk. Győződjön meg arról, hogy megkapott minden részegységet és olvassa el a **A Dell elérhetőségei** részt, ha valami esetleg hiányzik.

MEGJEGYZÉS: Elképzelhető, hogy egyes elemek opcionálisak és az Ön által megvásárolt monitor nem tartalmazza azokat. Előfordulhat, hogy egyes jellemzők nem elérhetők egyes országokban.

| Az alkatrész képe | Az alkatrész leírása                                                                                   |
|-------------------|----------------------------------------------------------------------------------------------------|
| DetL              | Megjelenítés                                                                                           |
|                   | USB Type-C-kábel (C – C)                                                                               |
|                   | Védőtok                                                                                                |
|                   | <ul> <li>Gyors beüzemelési<br/>útmutató</li> <li>Biztonsági és szabályozási<br/>információk</li> </ul> |

### Termékjellemzők

A Dell C1422H monitor aktív mátrix, vékonyfilm-tranzisztoros (TFT), folyadékkristályos panellel (LCD), antisztatikus felülettel és LED-háttérvilágítással rendelkezik.

A monitor jellemzői egyebek között a következők:

- 35,56 cm (14,0 in.) aktív terület (átlósan mérve), 1920 x 1080 képpontos felbontás valamint teljes képernyős támogatás kisebb felbontásokhoz.
- 178 fokos megtekintési szög függőleges és vízszintes irányban egyaránt
- Dinamikus kontrasztarány (700:1)
- Digitális kapcsolódási lehetőség USB Type-C-aljzaton
- Kettős USB Type-C Alternatív mód, átmenő tápfeszültség és 65 W tápfeszültségszolgáltatás támogatással
- Dőlésszög-beállítás lehetősége
- · Plug and Play képesség, amennyiben a számítógépe támogatja
- Képernyőmenüs (OSD) beállítási lehetőségek az egyszerű beállításhoz és optimális képhez
- ≤ 0,3 W készenléti üzemmódban
- · Optimális szemkomfort ComfortView-val
- · Arzénmentes üveg és higanymentes panel
- BFR/PVC csökkentése (a monitorban lévő nyomtatott áramköri lapok BFR/PVCmentes laminált anyagból készültek)
- Megfelel a RoHS irányelvnek
- EPEAT-bejegyzés, ahol alkalmazható. Az EPEAT-bejegyzés országonként eltérő. Lásd a https://www.epeat.net oldalt az Ön országára vonatkozó regisztrációs állapotot illetően
- Energy Star<sup>®</sup>-minősítésű

FIGYELEM: A monitor kékfény-kibocsátásának esetleges hosszú távú hatásai károsak lehetnek a szemre, szemmegerőltetést, digitális szemirritációt stb. okozva. A ComfortView funkciót a monitor kékfénykibocsátásának csökkentésére tervezték az optimális szemkomfort érdekében.

# A jellemzők és kezelőszervek azonosítása

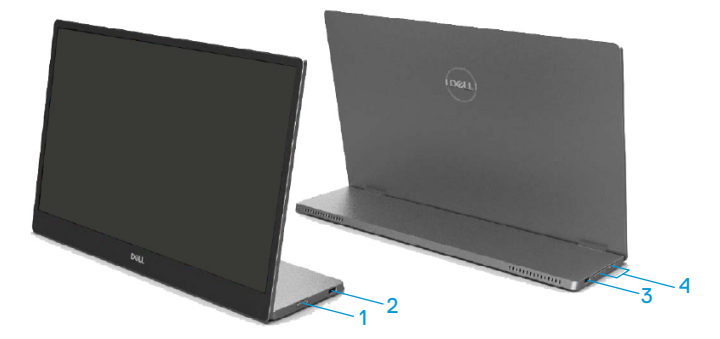

| Cím-<br>ke | Leírás                                                        | Használja a                                                                                                    |  |
|------------|---------------------------------------------------------------|----------------------------------------------------------------------------------------------------|--|
| 1          | Főkapcsoló<br>gomb<br>(LED kijelzővel)                        | A monitor be-, illetve kikapcsolásához.<br>A folyamatos fehér színű fény azt jelzi, hogy a monitor be<br>van kapcsolva és rendesen működik. A fehéren villogó<br>fény azt jelzi, hogy a monitor készenléti üzemmódban<br>van. |  |
| 2          | USB Type-C<br>(Alt mód DP 1.2<br>és PD funkció<br>támogatása) | Csatlakoztassa hordozható számítógépét/telefonját az                                                                                                    |  |
| 3          |                                                               | USB Type-C-kábel (C – C) segítségével.<br>Megjegyzés: Az USB-adatátvitel nem támogatott.                                                                                                    |  |
| 4          | Funkciógombok                                                 | Az OSD-menü megnyitása a beállítások módosításához<br>ha szükséges. További tudnivalókért lásd: Az előlap<br>kezelőszerveinek használata.                                                                                     |  |

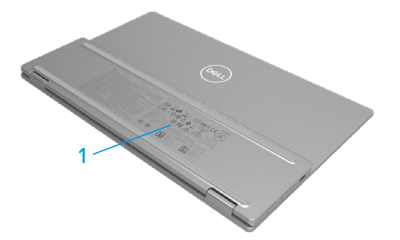

| Cím-<br>ke | Leírás                                                                   | Használja a                                                                                                    |  |  |
|------------|--------------------------------------------------------------------------|----------------------------------------------------------------------------------------------------|--|--|
| 1          | Vonalkód, sorozatszám,<br>szervizcímke<br>és szabályozási<br>információk | Erre a címkére hivatkozzon, ha fel kell vennie<br>a kapcsolatot a Dellel műszaki segítség<br>ügyében.<br>Hatósági jóváhagyások felsorolása |  |  |

## A monitor műszaki adatai

| Típus                                                                 | С1422Н                                                                     |  |  |
|-----------------------------------------------------------------------|----------------------------------------------------------------------------|--|--|
| Kijelzőtípus                                                          | Aktív mátrix-TFT LCD                                                       |  |  |
| Panel típusa                                                          | Síkbeli kapcsolás                                                          |  |  |
| Hasznos képterület                                                    |                                                                            |  |  |
| Átló                                                                  | 355,60 mm (14,00 in.)                                                      |  |  |
| Aktív képterület:<br>Vízszintes<br>Függőleges<br>Terület              | 309,31 mm (12,18 in.)<br>173,99 mm (6,85 in.)<br>53816,85 mm² (83,42 in.²) |  |  |
| Pixelméret                                                            | 0,1611 mm                                                                  |  |  |
| Pixel per hüvelyk (PPI)                                               | 158                                                                        |  |  |
| Látószög:<br>Vízszintes<br>Függőleges                                 | 178° (jellemző)<br>178° (jellemző)                                         |  |  |
| Fényerő                                                               | 300 cd/m² (jellemző)                                                       |  |  |
| Kontrasztarány                                                        | 700:1 (jellemző)                                                           |  |  |
| Felületi bevonat                                                      | Kemény bevonat (H), tükröződésmentes                                       |  |  |
| Háttérvilágítás                                                       | LED fényrúd rendszer                                                       |  |  |
| Válaszidő (temelkedés + tesés):                                       | 6 ms                                                                       |  |  |
| Színmélység                                                           | 16,7 millió szín                                                           |  |  |
| Színtartomány                                                         | 72% NTSC (CIE1931)                                                         |  |  |
| Dell Display Manager-<br>kompatibilitás                               | Nem                                                                        |  |  |
| Csatlakoztatási lehetőségek                                           | 2x USB Type-C (Alt mód DP1.2, HBR, HDCP 1.4)                               |  |  |
| Káva szélessége (a monitor<br>széle és az aktív képterület<br>között) | - Felül: 6,54 mm<br>- Balra/Jobbra: 6,53 mm<br>- Alul: 22,16 mm            |  |  |
| Döntési szög                                                          | 10° és 90° között                                                          |  |  |

#### Felbontási adatok

| Típus                                | С1422Н                                |
|--------------------------------------|---------------------------------------|
| Vízszintes pásztázási<br>tartomány   | 30 kHz és 80 kHz között (automatikus) |
| Függőleges pásztázási<br>tartomány   | 56 Hz és 61 Hz között (automatikus)   |
| Maximális előbeállított<br>felbontás | 1920 x 1080 képpont 60 Hz mellett     |

# Előre beállított megjelenítési módok

| Megjelenítési<br>mód | Vízszintes<br>frekvencia<br>(kHz) | Függőleges<br>frekvencia<br>(Hz) | Pixel-órajel<br>(MHz) | Szink. pola-<br>ritás<br>(Vízszintes/<br>Függőleges) |
|----------------------|-----------------------------------|----------------------------------|-----------------------|------------------------------------------------------|
| VESA, 640 x 480      | 31,5                              | 60,0                             | 25,2                  | -/-                                                  |
| VESA, 800 x 600      | 37,9                              | 60,3                             | 40,0                  | +/+                                                  |
| VESA, 1024 x 768     | 48,4                              | 60,0                             | 65,0                  | -/-                                                  |
| VESA, 1280 x 768     | 47,8                              | 59,9                             | 79,5                  | -/+                                                  |
| VESA, 1280 x 800     | 49,7                              | 59,8                             | 83,5                  | -/+                                                  |
| VESA, 1280 x 1024    | 64,0                              | 60,0                             | 108,0                 | +/+                                                  |
| VESA, 1366 x 768     | 47,7                              | 59,8                             | 85,5                  | +/+                                                  |
| VESA, 1440 x 900     | 55,9                              | 59,9                             | 106,5                 | -/+                                                  |
| VESA, 1600 x 1200    | 75,0                              | 60,0                             | 162,0                 | +/+                                                  |
| VESA, 1680 x 1050    | 65,29                             | 59,954                           | 146,25                | -/+                                                  |
| VESA, 1920 x1080     | 67,5                              | 60,0                             | 148,5                 | +/-                                                  |

#### Elektromos műszaki adatok

| Típus                   | С1422Н                                                                                                    |  |  |
|-------------------------|----------------------------------------------------------------------------------------------------|--|--|
| Videó bemeneti<br>jelek | USB Type-C/DisplayPort, 600 mV minden differenciális vonal, illetve 100 $\Omega$ bemeneti impedancia minden differenciális pár |  |  |
| ,<br>                   | esetében                                                                                                    |  |  |
| Bemeneti jelek          | Különálló vízszintes és függőleges szinkronizáció,                                                                             |  |  |
| szinkronizáláshoz       | Polaritásmentes TTL-szint, SOG (Kompozit SZINK. zöldre)                                                                        |  |  |
| Áramfogyasztás          | 0,3 W (Kikapcsolt mód) <sup>1</sup>                                                                                            |  |  |
|                         | 0,3 W (Készenléti mód) <sup>1</sup>                                                                                            |  |  |
|                         | 6 W (Bekapcsolt mód) <sup>1</sup>                                                                                              |  |  |
|                         | 7,5 W (Max.) <sup>2</sup>                                                                                                    |  |  |
|                         | 4,66 W (P <sub>on</sub> ) <sup>3</sup>                                                                                         |  |  |
|                         | 22,86 kWh (TEC) <sup>3</sup>                                                                                                   |  |  |

<sup>1</sup> Az EU 2019/2021 és EU 2019/2013 szerinti fogalom.

<sup>2</sup> Maximális fényerő- és kontrasztbeállítás maximális terheléssel valamennyi USB-aljzaton.

<sup>3</sup> Pon : energiafogyasztás bekapcsolt módban, ahogyan az Energy Star 8.0-s verziója meghatározza. TEC: Teljes energiafogyasztás kWh-ban, ahogyan az Energy star 8.0-s verziója meghatározza.

A jelen dokumentum csak tájékoztató jellegű, és a laboratóriumi teljesítményt tükrözi. A megrendelt szoftverektől, komponensektől és perifériás eszközöktől függően elképzelhető, hogy az Ön által megvásárolt termék másképp működik, és az ilyen jellegű információk frissítését illetően nem áll fenn semmiféle kötelezettség.

Ennek megfelelően azt javasoljuk, hogy a vásárló ne hagyatkozzon ezekre az információkra, amikor elektromos tűréshatárokkal és egyéb körülményekkel kapcsolatban hoz döntéseket. Sem kifejezett, sem hallgatólagos garanciát nem vállalunk a pontosságra és a teljességre vonatkozóan.

#### MEGJEGYZÉS: Ez a monitor ENERGY STAR minősítéssel rendelkezik.

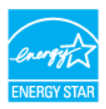

Ez a termék megfelel az ENERGY STAR követelményeinek a gyári alapértelmezett beállítások alkalmazása mellett (ComfortView = KI, Fényerő = 75%).

A gyári alapbeállítások módosítása, illetve egyéb funkciók bekapcsolása növelheti az áramfogyasztást, ami így túllépheti az ENERGY STAR által meghatározott korlátot.

# Fizikai jellemzők

| Típus                                                                                                    | С1422Н                            |  |  |  |
|----------------------------------------------------------------------------------------------------|-----------------------------------|--|--|--|
| Jelkábel típusa                                                                                                    | USB Type-C (C – C) 1,0 m-es kábel |  |  |  |
| <b>MEGJEGYZÉS:</b> A Dell monitorok a hozzájuk mellékelt videokábelekkel működnek optimálisan. Mivel a Dellnek nincs befolyása a piacon jelen levő különféle kábelgyártók, a kábelek gyártásához használt anyag- és csatlakozótípusok, valamint eljárások felett, a Dell nem garantálja a video teljesítményt a nem a Dell monitorhoz mellékelt kábelek használata esetén. |                                   |  |  |  |
| Méretek (állvány nélkül):                                                                                                    |                                   |  |  |  |
| Magasság                                                                                                    | 202,69 mm (7,98 in.)              |  |  |  |
| Szélesség                                                                                                    | 322,37 mm (12,69 in.)             |  |  |  |
| Mélység                                                                                                    | 14,30 mm (0,56 in.)               |  |  |  |
| Méretek (állvány nélkül):                                                                                                    |                                   |  |  |  |
| Magasság                                                                                                    | 202,69 mm (7,98 in.)              |  |  |  |
| Szélesség 322,37 mm (12,69 in.)                                                                                                    |                                   |  |  |  |
| Mélység                                                                                                    | 4,95 mm (0,19 in.)                |  |  |  |
| Állvány méretei:                                                                                                    |                                   |  |  |  |
| Magasság                                                                                                    | 89,17 mm (3,51 in.)               |  |  |  |
| Szélesség 322,37 mm (12,69 in.)                                                                                                    |                                   |  |  |  |
| Mélység                                                                                                    | 8,85 mm (0,35 in.)                |  |  |  |
| Tömeg:                                                                                                    |                                   |  |  |  |
| Tömeg csomagolva 1,12 kg (2,47 lb.)                                                                                                    |                                   |  |  |  |
| Kábellel 0,64 kg (1,41 lb.)                                                                                                    |                                   |  |  |  |
| Kábel nélkül                                                                                                    | 0,59 kg (1,30 lb.)                |  |  |  |

# Környezetvédelmi jellemzők

| Típus                              | C1422H                                              |  |  |
|------------------------------------|-----------------------------------------------------|--|--|
| Hőmérséklet                        |                                                     |  |  |
| Üzemi                              | 0 °C – 40 °C (32 °F – 104 °F)                       |  |  |
| Üzemen kívüli<br>Tárolás/Szállítás | -20 °C – 60 °C (-4 °F – 140 °F)                     |  |  |
| Páratartalom                       |                                                     |  |  |
| Üzemi                              | 10% és 80% között (nem lecsapódó)                   |  |  |
| Üzemen kívüli<br>Tárolás/Szállítás | 5% és 90% között (nem lecsapódó)                    |  |  |
| Tengerszint feletti magasság       |                                                     |  |  |
| Üzemi                              | 5 000 m (16 404 ft) (maximum)                       |  |  |
| Üzemen kívüli                      | 12 192 m (40 000 ft) (maximum)                      |  |  |
| Hőleadás                           | 25,59 BTU/óra (maximum)<br>20,47 BTU/óra (jellemző) |  |  |

## Csatlakozó érintkező-kiosztása

USB Type-C aljzat

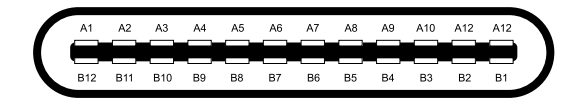

| Τű  | Jel    | Τű  | Jel    |
|-----|--------|-----|--------|
| A1  | Föld   | B12 | Föld   |
| A2  | SSTXp1 | B11 | SSTXp1 |
| A3  | SSTXn1 | B10 | SSTXn1 |
| A4  | VBUS   | В9  | VBUS   |
| A5  | CC1    | B8  | SSU2   |
| A6  | Dp1    | B7  | Dn1    |
| A7  | Dn1    | B6  | Dp1    |
| A8  | SBU1   | B5  | CC2    |
| A9  | VBUS   | B4  | VBUS   |
| A10 | SSRXn2 | B3  | SSRXn2 |
| A11 | SSRXp2 | B2  | SSRXp2 |
| A12 | Föld   | B1  | Föld   |

#### Plug and Play képesség

A monitort bármilyen Plug and Play-kompatibilis rendszerben telepítheti. A monitor automatikusan Extended Display Identification Data (EDID) adatokkal látja el a számítógépet Display Data Channel (DDC) protokollok segítségével, így a számítógép képes lesz saját magát konfigurálni és optimális monitorbeállításokat alkalmazni. A legtöbb monitor telepítés automatikus, de kívánságra választhat eltérő beállításokat is. A monitorbeállítások módosítására vonatkozó további információkért lásd: A monitor működtetése.

#### LCD-monitor minőségi és képpont szabályzat

Az LCD-monitor gyártási folyamat során normális eset, hogy egy vagy több képpont változatlan állapotban rögzül, ami nehezen látható és nem befolyásolja a megjelenítés minőségét vagy használhatóságát. A Dell monitor minőségi és képpont szabályzatáról a Dell támogatási webhelyen találhat részletesebb információt: https://www.dell.com/support/monitors.

## Karbantartási útmutató

#### A monitor tisztítása

A FIGYELEM: A monitor tisztítása előtt húzza ki a tápkábelt az elektromos csatlakozó aljzatból.

#### △ VIGYÁZAT: Olvassa el és tartsa be a Biztonsági utasítások tartalmát, mielőtt hozzáfogna a monitor tisztításához.

A legjobb gyakorlatot illetően kövesse az alábbi lista utasításait a monitor kicsomagolása, tisztítása és kezelése során:

- A kijelző tisztításához enyhén nedvesítsen meg egy puha és tiszta kendőt vízzel. Ha lehetséges, használjon különleges képernyőtisztító kendőt vagy oldatot, amely alkalmas az antisztatikus bevonaton történő használatra. Ne használjon benzolt, hígítót, ammóniát, maró tisztítószert vagy sűrített levegőt.
- A monitor tisztításához kissé megnedvesített kendőt használjon. Kerülje a mosogatószer használatát, mert az tejszerű lepedékréteget hagy a monitoron.
- Ha fehér port tapasztal a monitor kicsomagolása során, ezt törölje le egy kendővel.
- · A monitort óvatosan kezelje, mivel a fekete színű monitor megkarcolódhat.
- A monitor képminőségének fenntartása érdekében dinamikusan változó képernyőkímélőt használjon, illetve kikapcsolja ki a monitort, ha nem használja.

# A monitor felállítása

#### Védőtok

A monitorhoz mellékelt védőtok megvédi monitorát a szállítás vagy tárolás során bekövetkező sérüléstől. Az alábbi utasítások a védőtok használatának módját írják le.

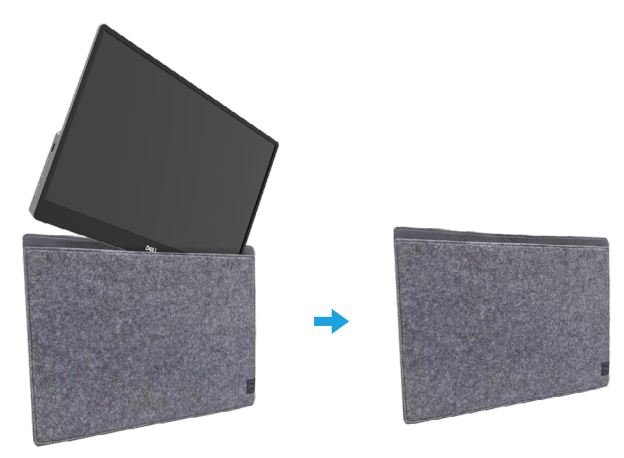

#### Dőlésszög-beállítás

A billentési határokra vonatkozó példákért lásd az alábbi illusztrációt.

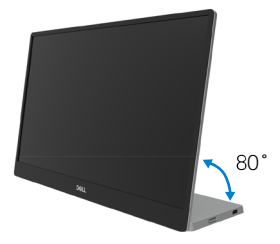

#### A monitor csatlakoztatása

▲ FIGYELEM: Mielőtt bármilyen eljáráshoz hozzákezdene ebben a szakaszban, olvassa el a Biztonsági utasítások tartalmát.

# MEGJEGYZÉS: Ne csatlakoztassa egyszerre az összes kábelt a számítógéphez.

A monitor csatlakoztatása a számítógéphez:

- 1. Kapcsolja ki a számítógépet és húzza ki a tápkábelt az áramforrásból.
- 2. A C1422H kétféle módon használható: normál használat és töltés.

#### Normál használat:

A C1422H kétféle normál módon használható: notebook, illetve mobiltelefon.

1. Kösse össze a notebook és a C1422H USB Type-C aljzatát egy USB Type-C-kábellel.

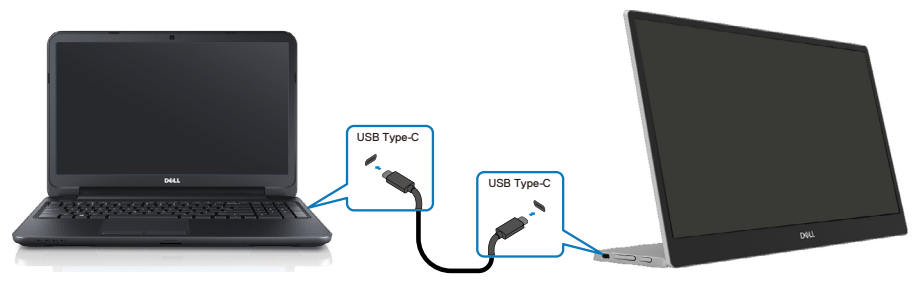

2. Kösse össze a mobiltelefon és a C1422H USB Type-C aljzatát egy USB Type-C-kábellel.

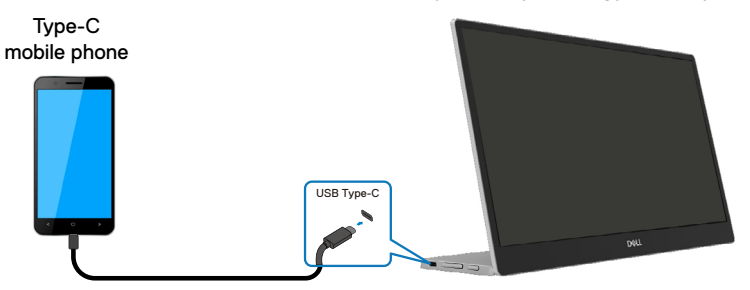

MEGJEGYZÉS: Normál használathoz a C1422H-hoz csatlakoztatott notebook és mobiltelefon eszközöknek támogatniuk kell a videojel és a 7,5 W (5 V/1,5 A) tápfeszültség kimenet használatát. Ha rendellenes megjelenítést tapasztal, ellenőrizze az eszközöket, meggyőződve, hogy támogatják-e az USB Type-C Altmód megjelenítést és a PD2.0 vagy újabb szabványt. Az ellenőrzést követően csatlakoztassa újra és próbálja meg újra.

MEGJEGYZÉS: Mobiltelefon csatlakoztatása esetén tápfeszültség-adapter használata javasolt.

#### Csatlakoztatás melletti használat

A C1422H kétféle csatlakoztatott módon használható: notebook, illetve mobiltelefon tápfeszültség-adapterrel.

 Csatlakoztassa a Type-C tápfeszültség-adaptert a C1422H-hoz, majd csatlakoztassa a C1422H-t a notebookhoz egy USB Type-C-kábel segítségével. (Elektronikusan megjelölt kábel, névleges áramerősség: 5 A)

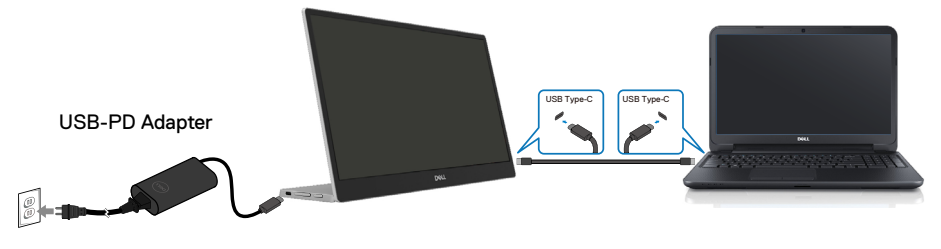

 Csatlakoztassa a Type-C tápfeszültség-adaptert a C1422H-hoz, majd csatlakoztassa a C1422H-t a mobiltelefonhoz egy USB Type-C-kábel segítségével.

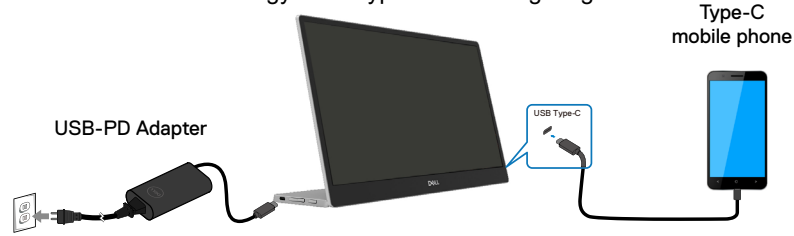

- MEGJEGYZÉS: Ha rendellenes töltési állapotot tapasztal, ellenőrizze a C1422H-hoz csatlakoztatott tápfeszültség-adapter kapacitását, és győződjön meg arról, hogy elegendő a C1422H és egyéb eszközök számára. A monitor zökkenőmentes használata érdekében ellenőrizze a Előre beállított megjelenítési módok és Energia-gazdálkodás tartalmát.
- MEGJEGYZÉS: Ha leválasztják a tápfeszültség-adaptert a C1422H-ról, sötét képernyő jelenik meg.

MEGJEGYZÉS: ha 90 W-os vagy nagyobb teljesítményű adaptert csatlakoztat, a monitor által szolgáltatott maximális tápfeszültség 65 W. Ha 65 W-os adaptert csatlakoztatnak, a monitor által szolgáltatott maximális tápfeszültség 45 W.

Ha 45 W-os adaptert csatlakoztatnak, a monitor által szolgáltatott maximális tápfeszültség 30 W.

Ha < 30 W teljesítményű adaptert csatlakoztatnak, a monitor által szolgáltatott maximális tápfeszültség 7,5 W.

A C1422H Dell monitor legfeljebb 65 W teljesítményt képes szolgáltatni a rendszer számára. Ha a rendszer több mint 90 W-ot igényel, legalább 90 W teljesítményű adaptert kell csatlakoztatni a rendszerhez, mert ellenkező esetben az akkumulátor használat közben lemerül.

#### Csatlakozás dokkolóeszközhöz

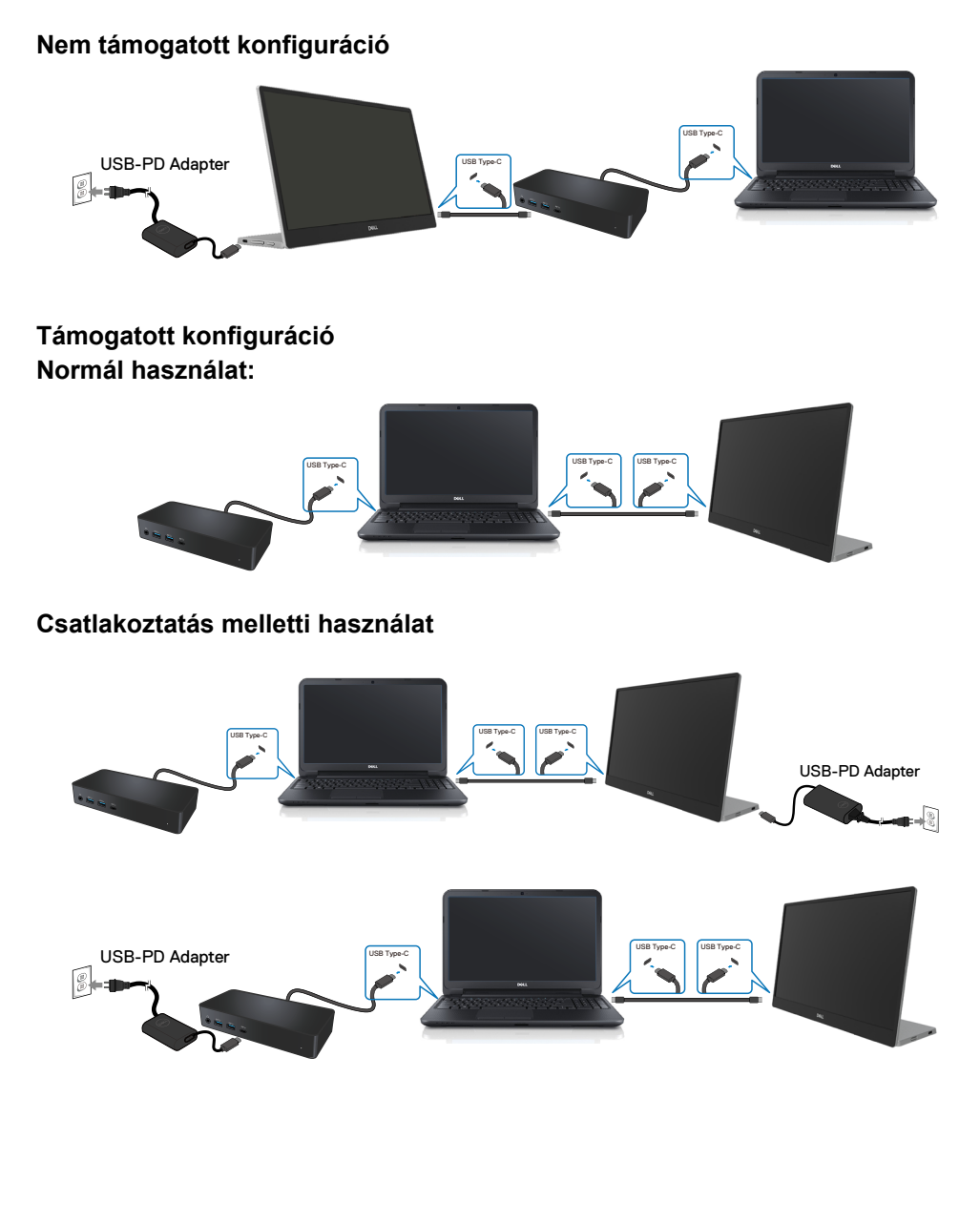

# A monitor működtetése

#### A monitor bekapcsolása

Nyomja meg a gombot a monitor bekapcsolásához.

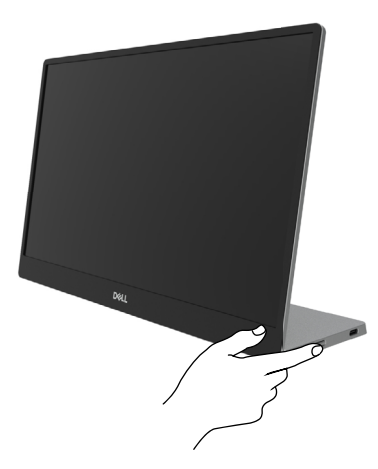

#### Az előlap kezelőszerveinek használata

Használja a monitor szélén lévő vezérlőgombot a képbeállítások elvégzéséhez.

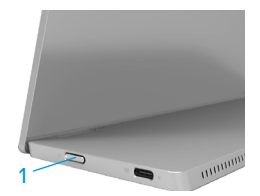

Az alábbi táblázat a vezérlőgomb leírását tartalmazza:

|   | Vezérlőgomb                                     | Leírás                                                                                                    |
|---|-------------------------------------------------|----------------------------------------------------------------------------------------------------|
| 1 | U<br>Főkapcsoló gomb<br>(működésjelző lámpával) | A monitor be-, illetve kikapcsolásához.<br>A folyamatos fehér színű fény azt jelzi, hogy a monitor<br>be van kapcsolva és rendesen működik. A fehéren<br>villogó fény azt jelzi, hogy a monitor készenléti<br>üzemmódban van. |

#### **OSD-kezelőszervek**

Használja a monitor szélén lévő gombokat a képbeállítások elvégzéséhez.

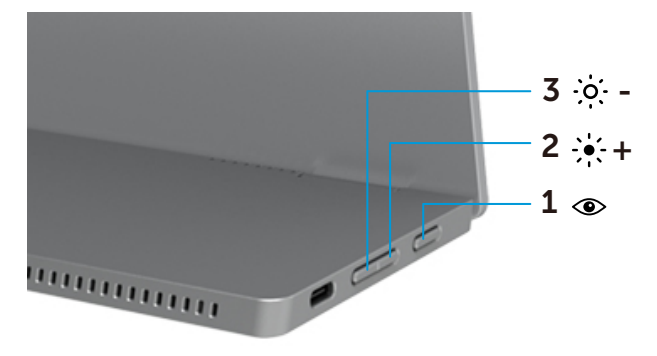

|   | Kezelőszervek | Leírás                                                                                                    |
|---|---------------|----------------------------------------------------------------------------------------------------|
| 1 | ۲             | A képernyőmenü (OSD) megnyitásához, vagy a menüelemek/                                                                                                    |
|   | ComfortView   | <ul> <li>opciók listájának eléréséhez használható. További tudnivalókért<br/>lásd: Az OSD-menü elérése.</li> <li>Nyomja meg a gombot a ComfortView OSD-menü<br/>előhívásához.</li> </ul> |
|   |               | <ul> <li>Nyomja meg a gombot a ComfortView BE-/<br/>KIKAPCSOLÁSÁHOZ.</li> </ul>                                                                                                    |
| 2 | ÷••+          | Használja a Fel gombot az érték növeléséhez, illetve a felfelé<br>lépéshez, ha menüben tartózkodik.                                                                                      |
|   | Fel/[+]       | <ul> <li>Nyomja meg a gombot a Brightness (Fényerő) OSD-menü<br/>előhívásához.</li> </ul>                                                                                                |
|   |               | <ul> <li>Nyomja meg a [+] gombot az aktív érték növeléséhez az<br/>állítósávon.</li> </ul>                                                                                               |
| 3 | ·o· –         | Használja a Le gombot az érték csökkentéséhez, illetve a<br>lefelé lépéshez, ha menüben tartózkodik.                                                                                     |
|   | []            | <ul> <li>Nyomja meg a gombol a Brightness (Ferlyero) OSD-menu<br/>előhívásához.</li> <li>Nyomja meg a [J] az aktív érték csökkentéséhez az</li> </ul>                                    |
|   |               | állítósávon.                                                                                                    |

## A képernyőn megjelenő (OSD-) menü használata

#### ComfortView 👁

Csökkenti a képernyő által kibocsátott kékfény szintjét, hogy a megtekintés kevésbé legyen megterhelő a szemének.

A monitor kékfény-kibocsátásának esetleges hosszú távú hatásai károsak lehetnek a szemre, pl. szemfáradtságot és szemmegerőltetést okozva.

Nyomja meg a gombot a ComfortView engedélyezéséhez/letiltásához.

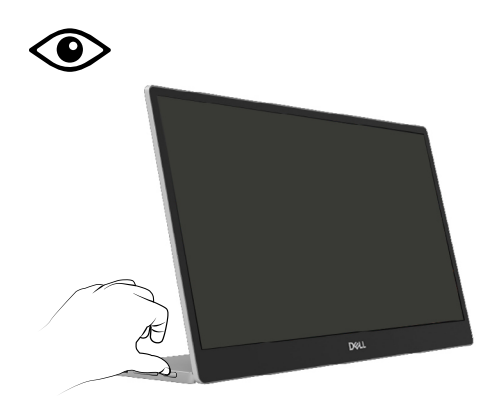

#### Az OSD-menü elérése

- MEGJEGYZÉS: Bármilyen módosítás automatikusan mentésre kerül, amikor másik menübe lép, kilép az OSD-menüből, illetve amikor arra vár, hogy az OSD-menü automatikusan bezáródjon.
- 1. Nyomja meg a gombot a ComfortView OSD-menü előhívásához.
  - Nyomja meg a gombot a ComfortView BE-/KIKAPCSOLÁSÁHOZ.
     ComfortView = BE

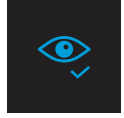

ComfortView = KI

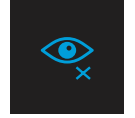

- 2. Nyomja meg a gombot a FényerőOSD-menü előhívásához.
  - Nyomja meg a gombot a fényerő növeléséhez, vagy nyomja meg a gombot a fényerő csökkentéséhez (min. 0; max. 100).

| -0- |  |  |
|-----|--|--|
|     |  |  |
|     |  |  |

Megjegyzés: Nincs kontrasztbeállítás.

#### OSD figyelmeztető üzenetek

Ha a monitor nem támogat egy adott felbontást, a következő üzenet jelenik meg:

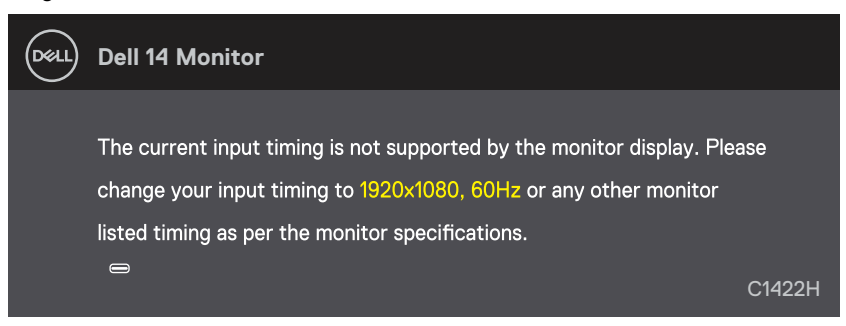

Amikor a monitor belép Készenléti módba, a következő üzenet jelenik meg.

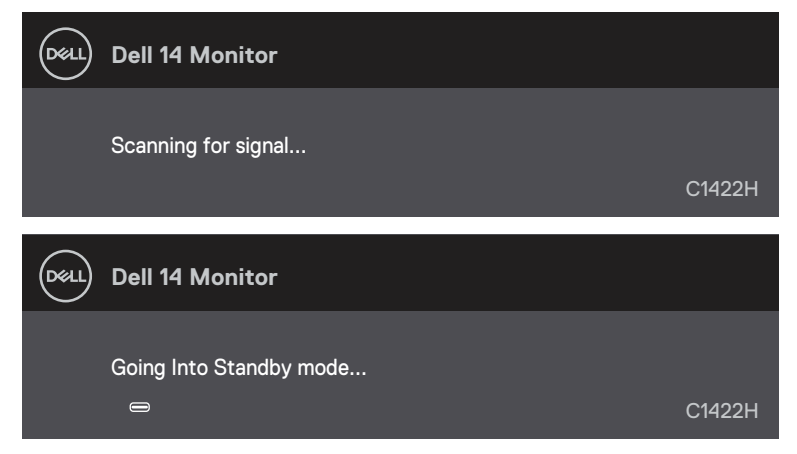

Ha egy USB Type-C-kábel csatlakozik, de nincs videojel, az alábbi lebegő párbeszédpanel fog megjelenni.

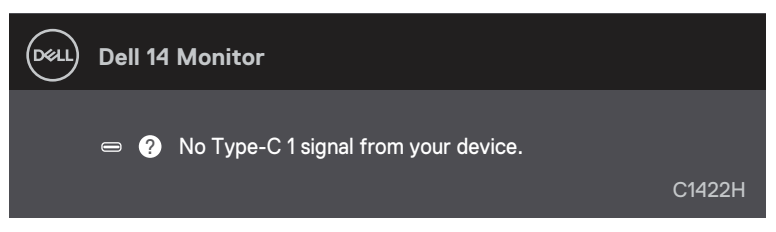

További információért lásd: Hibaelhárítás.

### A monitor megjelenítési felbontásának beállítása

#### Állítsa kijelző felbontást 1920 x 1080 képpontra

A legjobb teljesítmény érdekében állítsa a felbontást 1920 x 1080 képpont értékre az alábbi lépések elvégzésével:

#### Windows 7 alatt:

- 1. Jobb gombbal kattintson az asztalra, majd kattintson a Képernyő-felbontáselemre.
- **2.** Kattintson a **Képernyő-felbontás** lenyíló menüre, és válassza ki a 1920 x 1080 felbontást.
- 3. Kattintson az OK gombra.

#### Windows 8 vagy Windows 8.1 operációs rendszer használata esetén:

- 1. válassza az Asztal csempe elemet, hogy a klasszikus asztal-elrendezésre váltson.
- 2. Jobb egérgombbal kattintson az asztalra, majd kattintson a Képernyő-felbontáselemre.
- **3.** Kattintson a **Képernyő-felbontás** lenyíló menüre, és válassza ki a 1920 x 1080 felbontást.
- 4. Kattintson az OK gombra.

#### Windows 10 alatt:

- 1. Jobb egérgombbal kattintson az asztalra, majd kattintson a **Megjelenítés beállításai** elemre.
- 2. Kattintson az Speciális megjelenítési beállítások lehetőségre.
- 3. Kattintson a Felbontás lenyíló listára, és válassza ki az 1920 x 1080 felbontást.
- 4. Kattintson az Alkalma gombra.

Ha nem látható az ajánlott felbontás mint választható lehetőség, elképzelhető, hogy frissítésre szorul a grafikai illesztőprogram. Használja az alábbi módszerek egyikét a grafikai illesztőprogram frissítéséhez:

#### Dell gyártmányú számítógép

- 1. Lépjen a https://www.dell.com/support oldalra, adja meg szervizcímke-számát, majd töltse le a legújabb illesztőprogramot a videokártyája számára.
- Miután elvégezte a videokártya valamennyi illesztőprogramjának telepítését, próbálja meg újra beállítani a felbontást 1920 x 1080 értékre.

# MEGJEGYZÉS: Ha nem tudja a felbontást 1920 x 1080 értékre állítani, vegye fel a kapcsolatot a Dellel, hogy megtudja, mely videokártyák támogatják ezt a felbontást.

▲ FIGYELEM: Mielőtt bármilyen eljáráshoz hozzákezdene ebben a szakaszban, olvassa el a Biztonsági utasítások tartalmát.

# Önteszt

A monitor önteszt lehetőséggel rendelkezik, ami lehetővé teszi a monitor megfelelő működésének ellenőrzését. Ha a monitor és a számítógép helyesen csatlakozik, de a monitor képernyője sötét marad, futtassa le a monitor öntesztet az alábbi lépések végrehajtásával:

- 1. Kapcsolja ki a számítógépét.
- 2. Húzza ki a Type-C-tápkábelt és a számítógép USB Type-C-kábelét a monitorból.

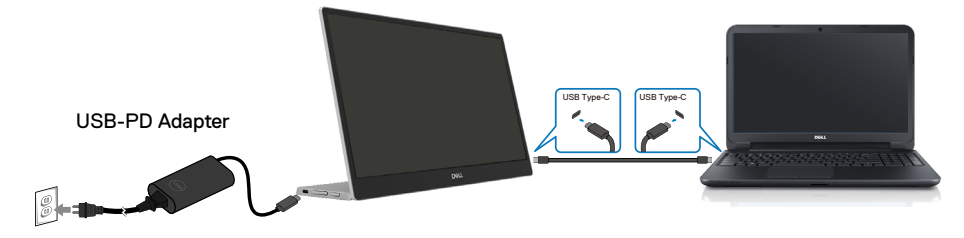

- **3.** Csatlakoztassa a Type-C tápfeszültség-adapter kábelét a monitorhoz. Ily módon a számítógép nincs bevonva.
- 4. Ha a monitor helyesen működik, jelet fog keresni, és ha azt érzékeli, hogy nincs bemeneti jel, az alábbi üzenet jelenik meg: Önteszt módban a működésjelző LED fehér színű marad.

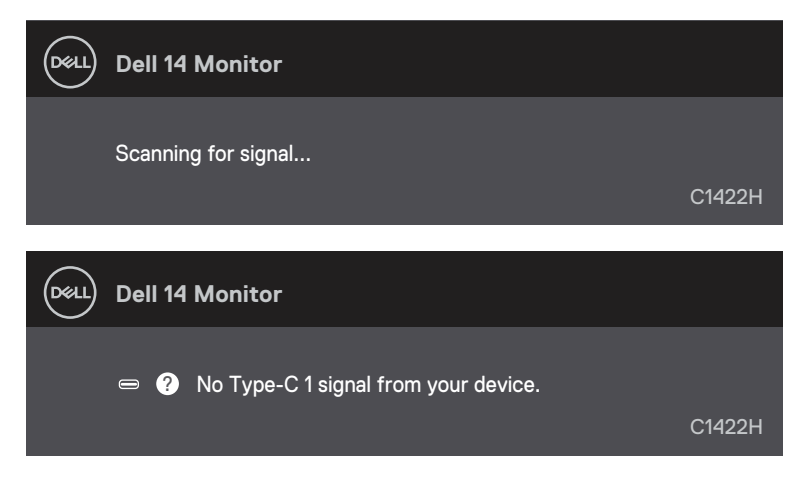

MEGJEGYZÉS: Ez az üzenet a normál működés esetén is megjelenik, ha a számítógép USB Type-C-kábele le van választva vagy sérült.

**5.** Csatlakoztassa vissza a számítógép USB Type-C kábelét, majd kapcsolja be a számítógépet és várjon, amíg betöltődik a rendszer.

Ha a monitor az 5. lépés után is sötét marad, ellenőrizze a videokártyát és a számítógépet.

## Beépített diagnosztika

#### A beépített diagnosztika futtatásához:

- 1. Ellenőrizze, hogy tiszta-e a képernyő (nincs porrészecske a képernyő felületén).
- 2. Nyomja meg és tartsa lenyomva a 👁 gombot körülbelül 3 másodpercig, és várjon, amíg megjelenik a felugró diagnosztikai minta.
- A Fel/[+] gomb segítségével váltson mintát. Szürke tesztminta jelenik meg a diagnosztikai program kezdetén.
- 4. Gondosan vizsgálja meg a képernyőt rendellenességekért.
- 5. A tesztábrák váltásához nyomja meg a Fel/[+] gombot.
- **6.** Ismételje meg a 4. és 5. lépést a megjelenítő vizsgálatához vörös, zöld, kék, fekete, fehér és szövegminta megjelenítési módban.
- **7.** Ha a fehér tesztképenyő látható, ellenőrizze a fehér egységességét, illetve azt is, hogy a fehér nem tűnik-e zöldesnek/vörösesnek stb.
- 8. Nyomja meg a Fel/[+] gombot a diagnosztikai program bezárásához.

## Általános problémák

Az alábbi táblázat általános tájékoztatást ad a gyakran előforduló problémákról és azok megoldására ad javaslatot:

| Gyakori tünetek                           | Lehetséges megoldások                                                                                                    |
|-------------------------------------------|----------------------------------------------------------------------------------------------------|
| Nincs kép/Működésjelző<br>LED kikapcsolva | <ul> <li>Győződjön meg arról, hogy a monitort és a számítógépet összekötő videokábel megfelelően csatlakoztatva van és szorosan illeszkedik.</li> <li>Ellenőrizze, hogy a hálózati aljzat megfelelően működik bármilyen egyéb elektromos berendezés csatlakoztatásával.</li> <li>Ellenőrizze, hogy az eszköz több mint 65W teljesítményt igényel-e a töltéshez.</li> <li>Győződjön meg arról, hogy megnyomták a főkapcsoló gombot.</li> <li>Győződjön meg arról, hogy az USB Type-C-kábel nem sérült.</li> </ul> |
| Nincs kép/Működésjelző<br>LED bekapcsolva | <ul> <li>Állítsa magasabb értékre a fényerőt az OSD segítségével.</li> <li>Végeztesse el a monitor öntesztjét.</li> <li>Ellenőrizze, hogy a videokábel csatlakozójának érintkezői nincsenek meghajlítva vagy eltörve.</li> <li>Győződjön meg arról, hogy az eszköz USB Type-C felülete támogatja a DP alternatív módot.</li> <li>Állítsa a Windows rendszert vetítési módra.</li> </ul>                                                                                                    |
| Gyenge fókusz                             | <ul> <li>Szüntesse meg a video-hosszabbítókábelek használatát.</li> <li>Módosítsa a videó felbontást a helyes képméretarányra.</li> </ul>                                                                                                    |
| Hiányzó képpontok                         | <ul> <li>Kapcsolja ki, majd újra be a tápfeszültséget.</li> <li>Az állandóan kikapcsolt képpont természetes jelenség, amely az LCD-gyártás sajátosságaiból eredően előfordulhat.</li> <li>A Dell monitor minőségi és képpont szabályzatáról a Dell támogatási webhelyen találhat részletesebb információt:<br/>https://www.dell.com/support/monitors</li> </ul>                                                                                                    |
| Bekapcsolva maradt<br>képpontok           | <ul> <li>Kapcsolja ki, majd újra be a tápfeszültséget.</li> <li>Az állandóan kikapcsolt képpont természetes jelenség, amely az LCD-gyártás sajátosságaiból eredően előfordulhat.</li> <li>A Dell monitor minőségi és képpont szabályzatáról a Dell támogatási webhelyen találhat részletesebb információt:<br/>https://www.dell.com/support/monitors.</li> </ul>                                                                                                    |
| Fényerőproblémák                          | <ul> <li>Állítson a fényerő értékén az OSD segítségével.</li> </ul>                                                                                                    |
| Szinkronizálási problémák                 | <ul> <li>Végezze el az öntesztet, hogy megállapítsa, az összetöredezett kép<br/>önteszt módban is megjelenik-e.</li> <li>Ellenőrizze, hogy a videokábel csatlakozójának érintkezői nincsenek<br/>meghajlítva vagy eltörve.</li> <li>Indítsa újra a számítógépet csökkentett módban.</li> </ul>                                                                                                    |
| Biztonsággal kapcsolatos<br>problémák     | <ul><li>Ne hajtson végre semmiféle hibaelhárítást.</li><li>Azonnal lépjen kapcsolatba a Dellel.</li></ul>                                                                                                    |
| Váltakozó problémák                       | <ul> <li>Győződjön meg arról, hogy a monitort és a számítógépet összekötő videokábel megfelelően csatlakoztatva van és szorosan illeszkedik.</li> <li>Végezze el az öntesztet, hogy megállapítsa, a váltakozó probléma önteszt módban is megjelenik-e.</li> </ul>                                                                                                    |

| Gyakori tünetek                                                                                              | Lehetséges megoldások                                                                                                    |
|----------------------------------------------------------------------------------------------------|----------------------------------------------------------------------------------------------------|
| Hiányzó szín                                                                                                 | <ul> <li>Végeztesse el a monitor öntesztjét.</li> <li>Győződjön meg arról, hogy a monitort és a számítógépet összekötő videokábel megfelelően csatlakoztatva van és szorosan illeszkedik.</li> <li>Ellenőrizze, hogy a videokábel csatlakozójának érintkezői nincsenek meghajlítva vagy eltörve.</li> </ul>                                                                                                    |
| Szakadozó töltés USB<br>Type-C-kapcsolat<br>használata esetén a<br>számítógép, laptop stb.<br>viszonylatában | <ul> <li>Ellenőrizze, hogy az eszköz maximális teljesítményfelvétele<br/>meghaladja-e a 65 W-ot.</li> <li>Győződjön meg arról, hogy csak a Dell által, a termékkel való<br/>használatra jóváhagyott, illetve a termékhez mellékelt hálózati adaptert<br/>használja.</li> <li>Győződjön meg arról, hogy csak a Dell által, a termékkel való<br/>használatra jóváhagyott, illetve a termékhez mellékelt USB Type-C-</li> </ul> |
|                                                                                                    | <ul> <li>kábelt használja.</li> <li>Győződjön meg arról, hogy az USB Type-C-kábel nem sérült.</li> </ul>                                                                                                    |

## Biztonsági utasítások

FIGYELEM: Az ebben a használati útmutatóban leírt kezelőszervektől vagy beállításoktól, illetve eljárásoktól eltérő kezelőszervek és beállítások használata, illetve más eljárások végrehajtása áramütéssel, elektromos kockázattal és/vagy mechanikai veszélyekkel járhat.

A biztonsági utasításokkal kapcsolatos tájékoztatásért lásd: Biztonsági, környezetvédelmi és szabályozási információk (SERI).

#### FCC-nyilatkozatok (csak az USA-ban) és egyéb hatósági információ

Az FCC nyilatkozatokkal és egyéb hatósági információkkal kapcsolatosan lásd a hatósági megfelelés webhelyet a https://www.dell.com/regulatory\_compliance címen.

#### A Dell elérhetőségei

Vásárlók az Egyesült Államokban hívják a 800-WWW-DELL (800-999-3355) telefonszámot.

MEGJEGYZÉS: Ha nem rendelkezik működő internet-kapcsolattal, az elérhetőségi adatokat megtalálja a vásárlási bizonylaton, csomagolójegyen, számlán vagy a Dell termékkatalógusban.

A Dell több online és telefonos támogatási és szerviz lehetőséget kínál. Az elérhetőség területenként és termékenként változik, és előfordulhat, hogy egyes szolgáltatások az Ön területén nem elérhetők.

- Online műszaki segítségnyújtás https://www.dell.com/support/monitors
- Kapcsolatba lépés a Dellel https://www.dell.com/contactdell

#### EU termék-adatbázis energiafogyasztási címkék és terméktájékoztató lap számára

https://eprel.ec.europa.eu/qr/731543